# brother

レーザープリンタシリーズ Windows Vista<sup>®</sup>用 Windows<sup>®</sup>7用

## インストールガイド

はじめにお読みください

# Step<sup>1</sup>

お使いになる前に 「クイックセットアップガイド」の 「はじめに」をお読みください。

Step2

プリンタの準備をする 「クイックセットアップガイド」の 「ステップ1プリンタをセットアップしましょう」 をお読みください。

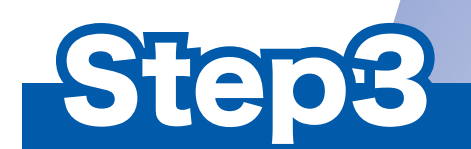

## プリンタドライバをインストールする

本書に沿って、Windows Vista<sup>®</sup>用/ Windows<sup>®</sup>7用プリンタドライバを インストールしてください。

準備完了

プリンタの使いかた、メンテナンス方法 などについては、付属の CD-ROM 内の 「画面で見るマニュアル(ユーザーズガイド)」 をお読みください。

このたびは、当社の商品をお買い上げいただきまことにありがとうございます。 当社商品をセッティングしていただくためにこのガイドをよくお読みください。 目次

| お使いになる前に                                                                    | 1      |
|-----------------------------------------------------------------------------|--------|
| 本書について<br>Windows Vista <sup>®</sup> 用/ Windows <sup>®</sup> 7 用 CD-ROM の内容 | 1<br>1 |
| 動作環境                                                                        | 2      |
| ステータスモニタについて(Windows <sup>®</sup> 7のみ)                                      | 2      |
| ステータスモニタの表示                                                                 | 2      |
| STEP 3 プリンタドライバをインストールする                                                    | 3      |
| Windows®                                                                    |        |

| Wi | nd | ow | s® |
|----|----|----|----|
|----|----|----|----|

| USB ケーブルで接続する場合                                 | 4  |
|-------------------------------------------------|----|
| パラレルケーブルで接続する場合                                 | 6  |
| ネットワークケーブルで接続する場合                               | 8  |
| ピアツーピア ネットワークプリンタを使う                            | 8  |
| ネットワーク共有プリンタを使う                                 | 10 |
| ネットワーク管理者の方へ                                    | 12 |
| <br>BRAdmin Light を使う                           |    |
| BRAdmin Light をインストールする                         |    |
| BRAdmin Light を使って IP アドレス、サブネットマスク、ゲートウェイを設定する |    |

## 本書で使用されている記号

本書では、下記の記号が使われています。

| 注意 | お使いいただく上での注意事項、制限事項などを記載しています。 |
|----|--------------------------------|
| Ø  | 知っていると便利なことや、補足を記載しています。       |
|    | 参照先などを記載しています。                 |

### お使いになる前に

#### 本書について

本書は Windows Vista<sup>®</sup> / Windows<sup>®</sup> 7 のプリンタドライバのインストールとその他 Windows Vista<sup>®</sup> / Windows<sup>®</sup> 7 につ いての情報について説明しています。プリンタドライバのインストールを行う前に、「クイックセットアップガイド」の「は じめに」と「ステップ1 プリンタをセットアップしましょう」が完了していることをご確認ください。その後、本書のプリ ンタドライバのインストール方法にしたがって、ドライバをインストールしてください。その他、本製品についてくわしく は、「クイックセットアップガイド」をお読みください。

#### Windows Vista<sup>®</sup> 用/ Windows<sup>®</sup> 7 用 CD-ROM の内容

付属の Windows Vista<sup>®</sup> 用/ Windows<sup>®</sup> 7 用 CD-ROM をパソコンの CD-ROM ドライブにセットして表示される画面から、以下のことが行えます。

表示されるメニューは、お使いのパソコンや OS により異なります。

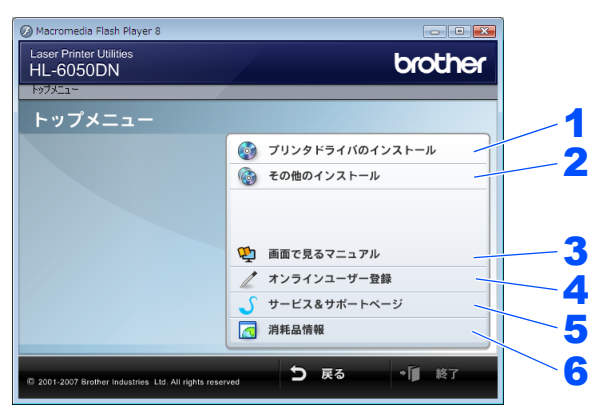

| <b>1</b> プリンタドライバのインストール                                                   |
|----------------------------------------------------------------------------|
| Windows Vista <sup>®</sup> 用/ Windows <sup>®</sup> 7 用プリンタドライバをインストールできます。 |
| 2 その他のインストール                                                               |
| ネットワーク管理ユーティリティ等をダウンロードできます。                                               |
| 3 画面で見るマニュアル                                                               |
| プリンタの「画面で見るマニュアル(ユーザーズガイド)」「ネットワーク設定説明書」をご覧いただけます。                         |
| <b>4</b> オンラインユーザー登録                                                       |
| インターネット経由でユーザー登録を行います。                                                     |
| 5 サービス&サポートページ                                                             |
| http://solutions.brother.co.jp/ はお客様サポートホームページです。本製品の最新情報を閲覧したり、最新のプリンタド   |
| ライバや「画面で見るマニュアル(ユーザーズガイド)」のダウンロードが行えます。インターネット接続が必要です。                     |
| 6 消耗品情報                                                                    |
| ブラザー純正の消耗品のご購入についてご案内します。インターネットに接続できる環境が必要です。                             |

### 動作環境

| オペレーティング<br>システム( <b>OS</b> ) <sup>※</sup> | 必須 CPU 速度                                                                                     | 必須メモリ                      | 推奨メモリ                      | 必要ディスク<br>容量 |
|--------------------------------------------|-----------------------------------------------------------------------------------------------|----------------------------|----------------------------|--------------|
| Windows Vista <sup>®</sup>                 | Intel <sup>®</sup> Pentium <sup>®</sup> 4 同等/ 64 ビット対応 CPU<br>(Intel <sup>®</sup> 64 / AMD64) | 512MB                      | 1GB                        | 50MB 以上      |
| Windows <sup>®</sup> 7                     | Intel <sup>®</sup> Pentium <sup>®</sup> 4 同等/ 64 ビット対応 CPU<br>(Intel <sup>®</sup> 64 / AMD64) | 1GB(32 ビット)<br>2GB(64 ビット) | 1GB(32 ビット)<br>2GB(64 ビット) | 50MB 以上      |

\_\_\_\_\_\_ ※ Microsoft<sup>®</sup> Internet Explorer<sup>®</sup> 5.5 以降のブラウザが必要です。

## ステータスモニタについて(Windows<sup>®</sup> 7 のみ)

#### ステータスモニタの表示

ステータスモニタを [通知領域に表示] に設定したときに 🍚 が表示されず、 🔤 がタスクバーに表示される場合があります。 🔮 をタスクバーに表示するには、以下の手順を行ってください。

### 1 🔤 をクリックする

小さいウィンドウにステータスモニタアイコンが表示されます。

#### 🔗 🗳 をタスクバーにドラッグする

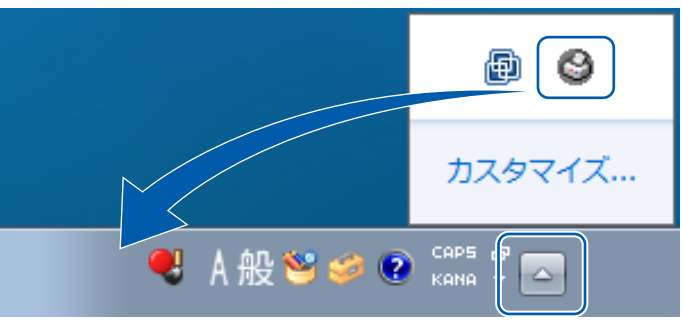

タスクバー通知領域の をデスクトップにドラッグしても、デスクトップ上にステータスモニタは表示されません。 またタスクバーにドラッグしても、タスクバー上にステータスモニタのメッセージは表示されません。

ステータスモニタの表示場所を変更する場合は、ステータスモニタ内または た右クリックし、[通知領域に表示] もしくは [デ スクトップに表示] をクリックしてください。

## STEP 3 プリンタドライバをインストールする

ドライバのインストールはプリンタの接続方法に対応するページをご覧ください。 本製品の最新情報を閲覧したり、最新のプリンタドライバやマニュアルを「ブラザーソリューションセンター」 (http://solutions.brother.co.jp/) からダウンロードすることができます。

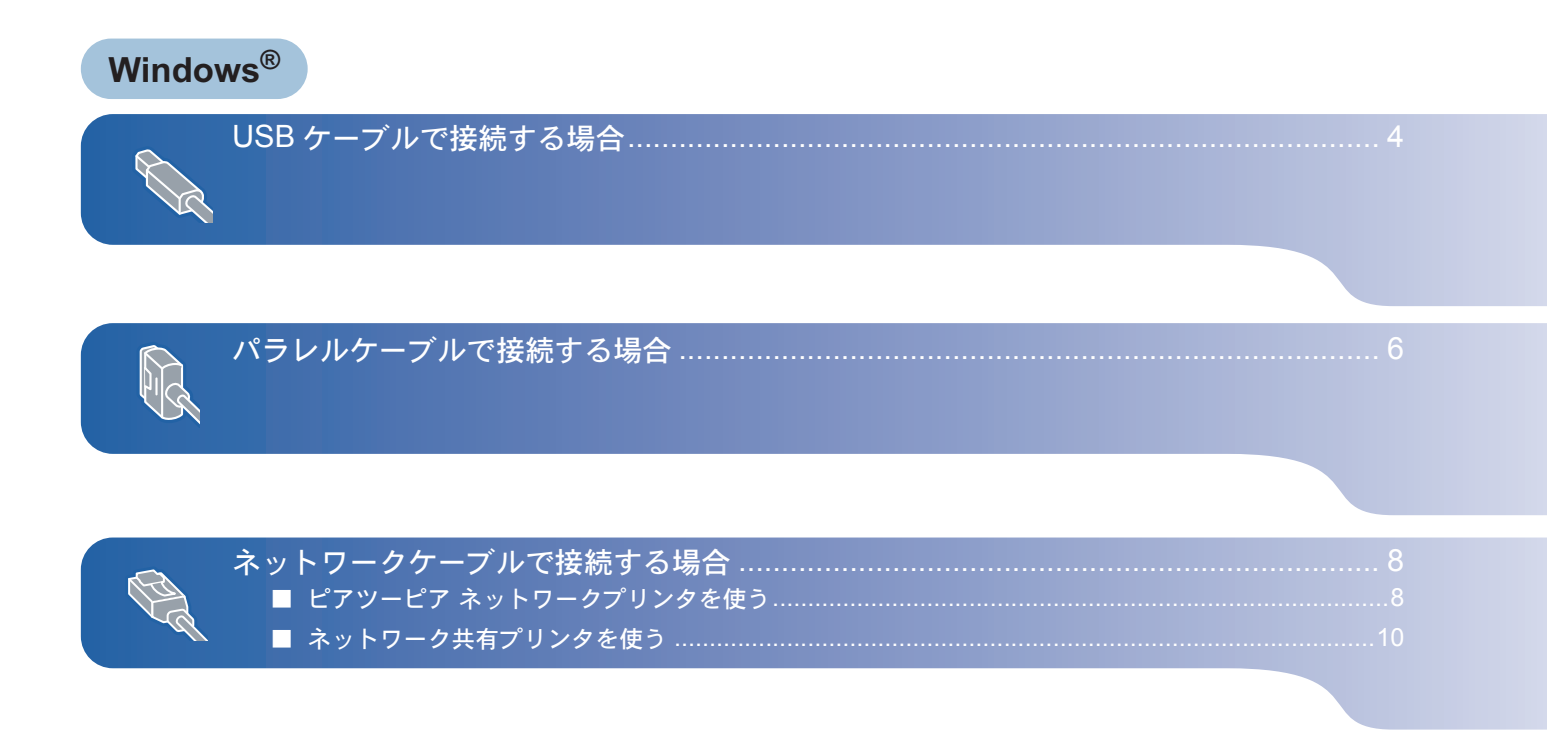

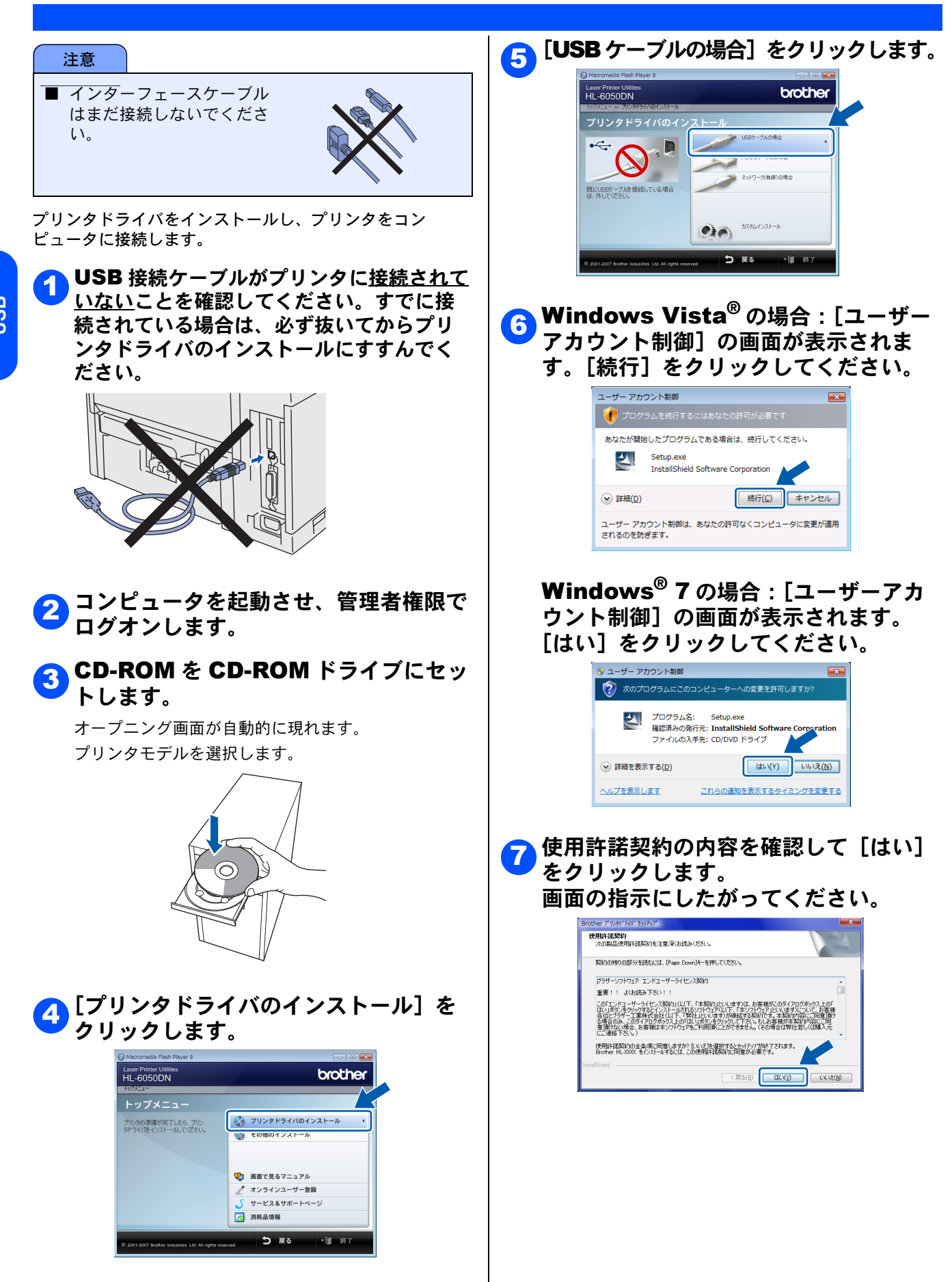

4

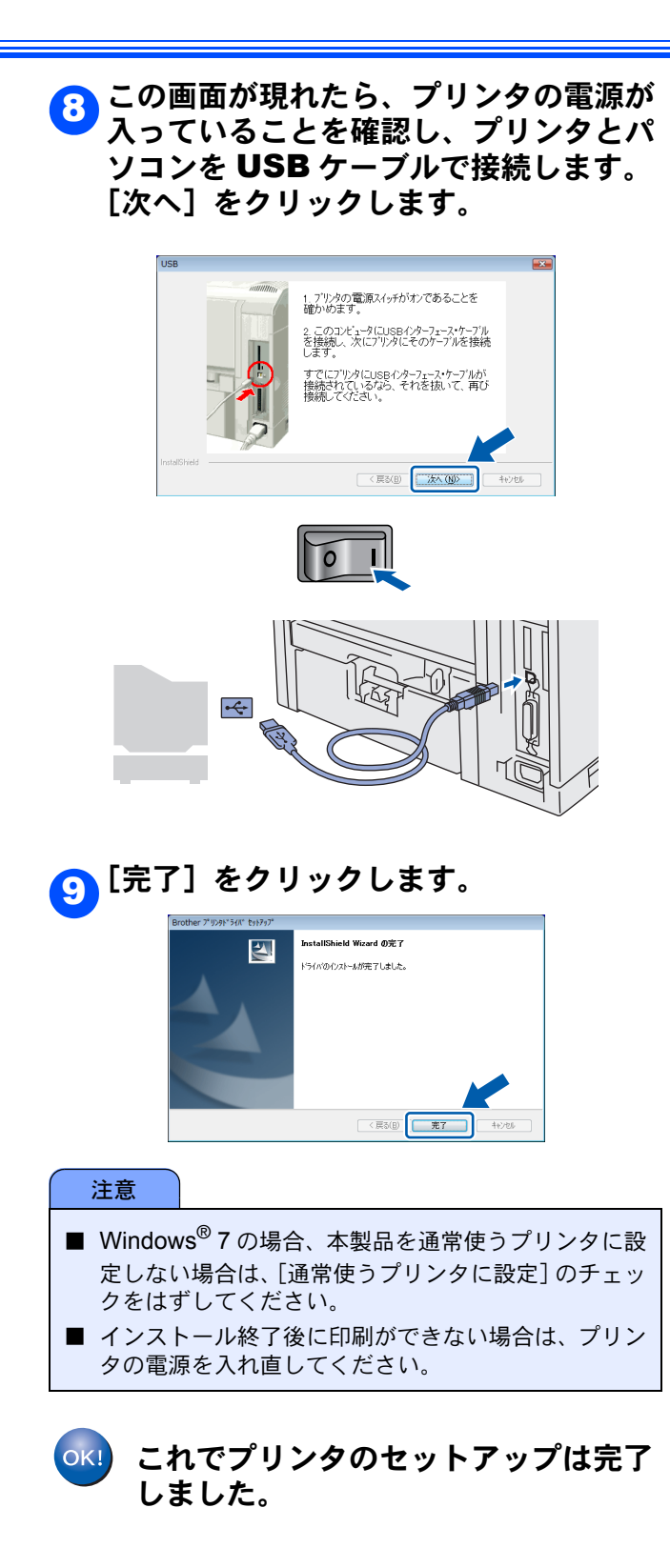

#### パラレルケーブルで接続する場合

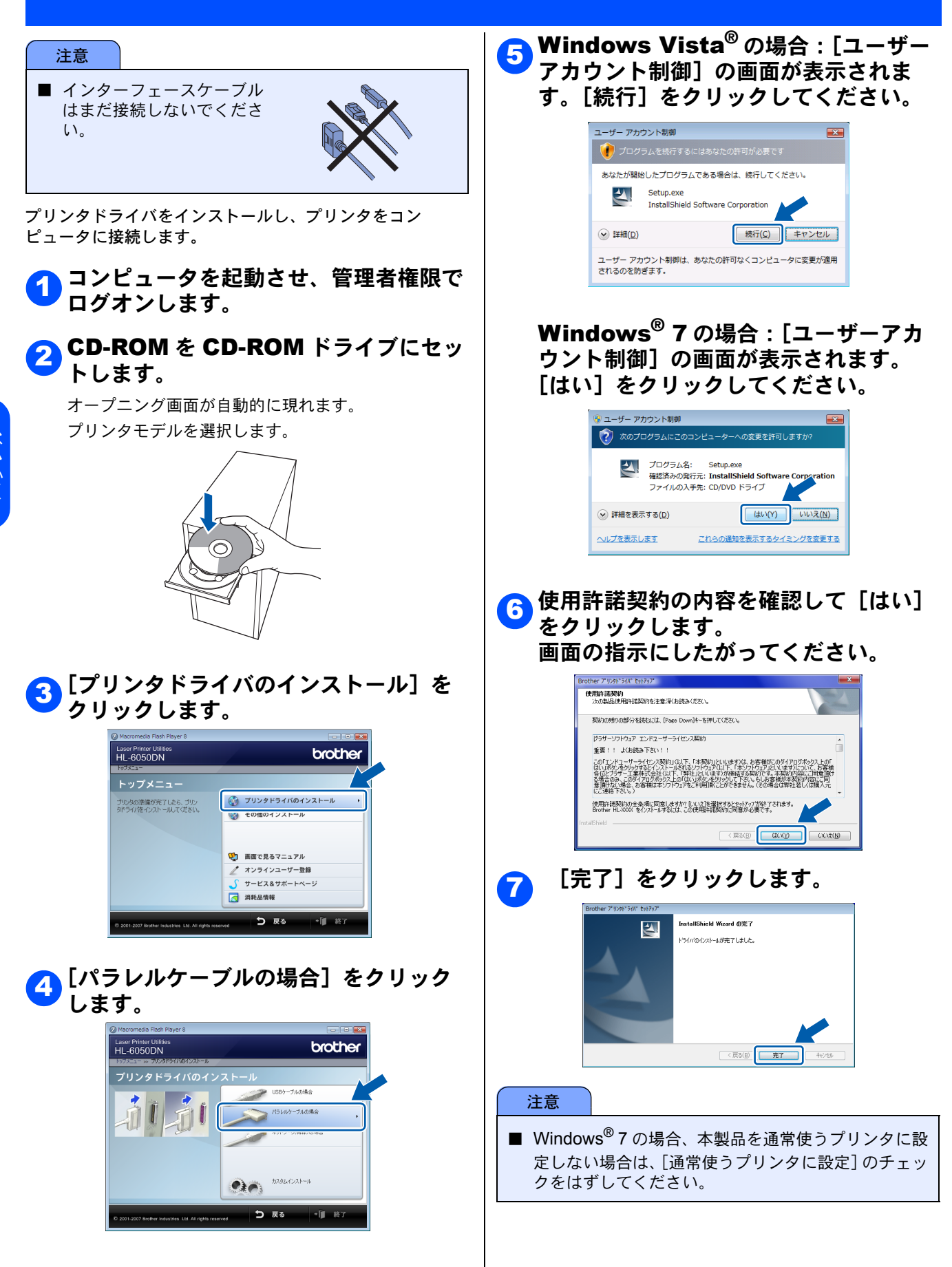

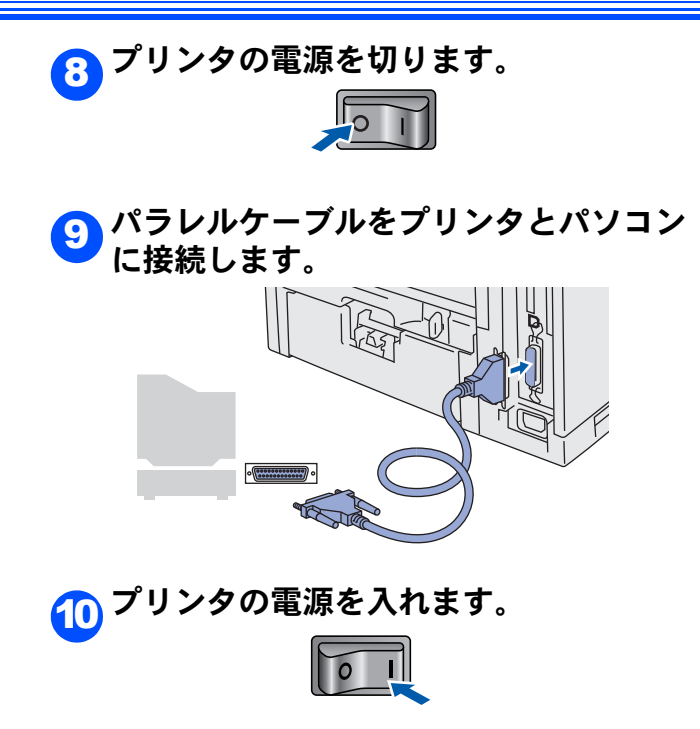

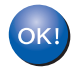

これでプリンタのセットアップは完了 しました。 Windows<sup>®</sup> パラレル

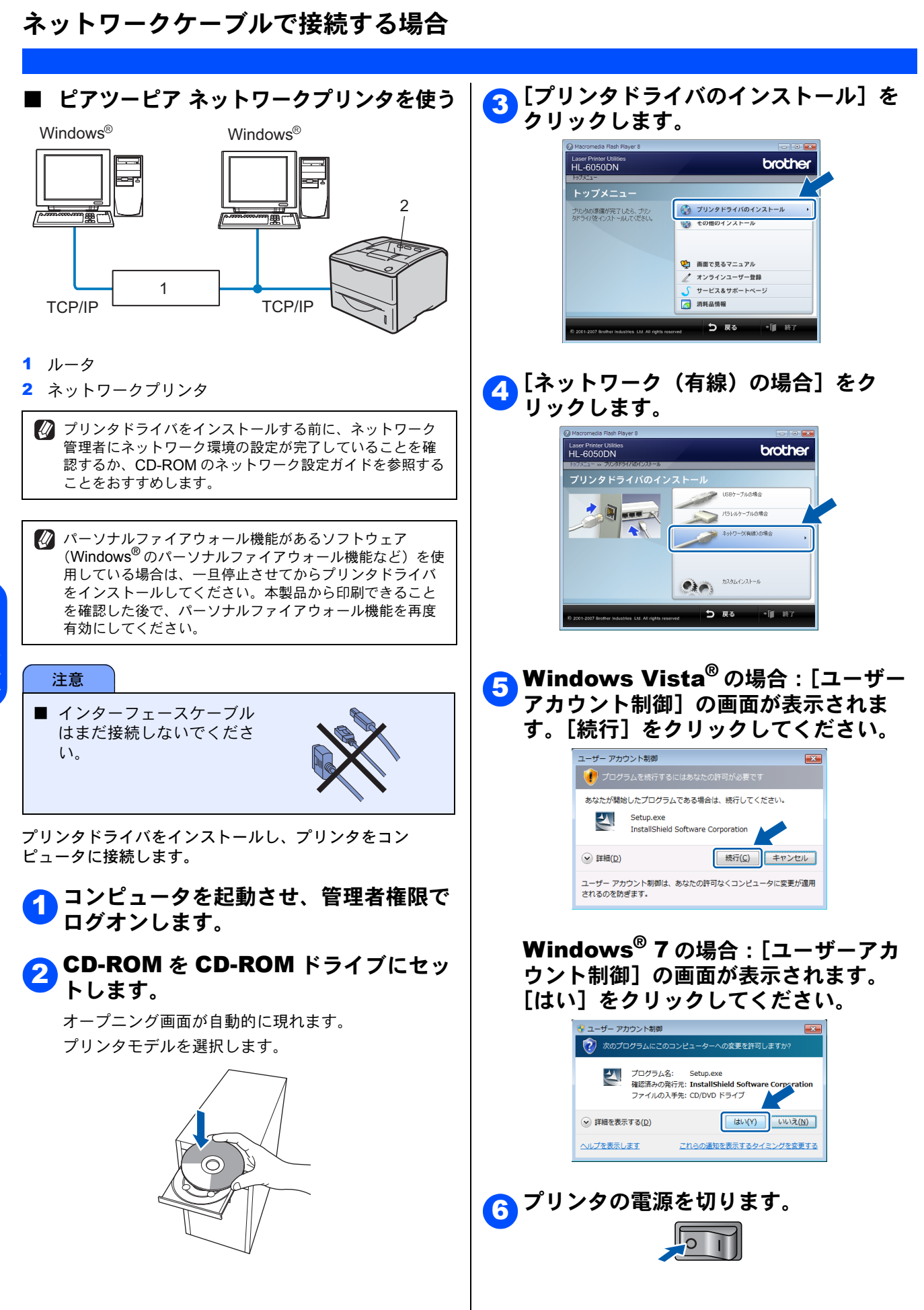

|Windows<sup>®</sup> ネットワーク

8

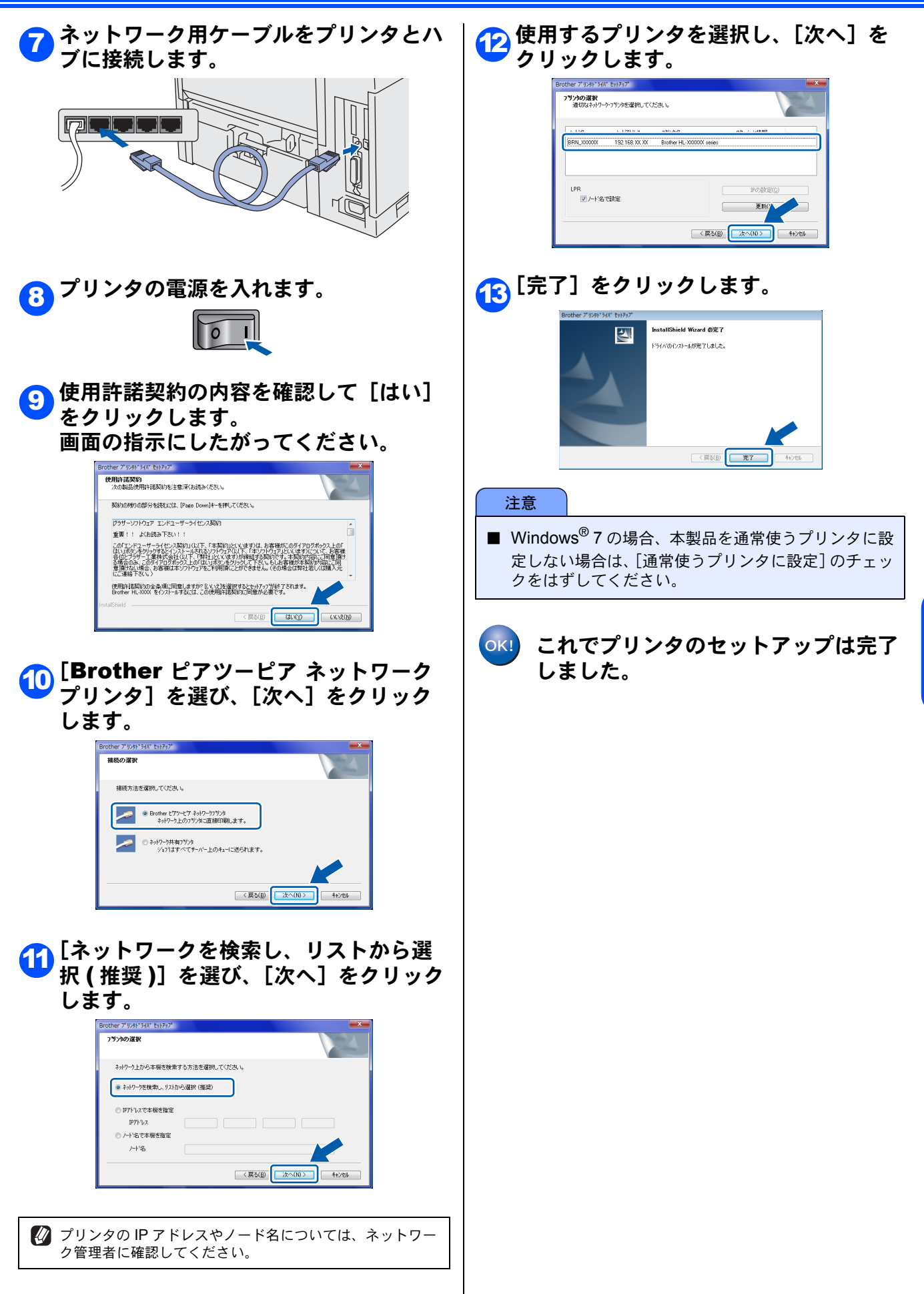

Windows<sup>®</sup> ★ットワー/

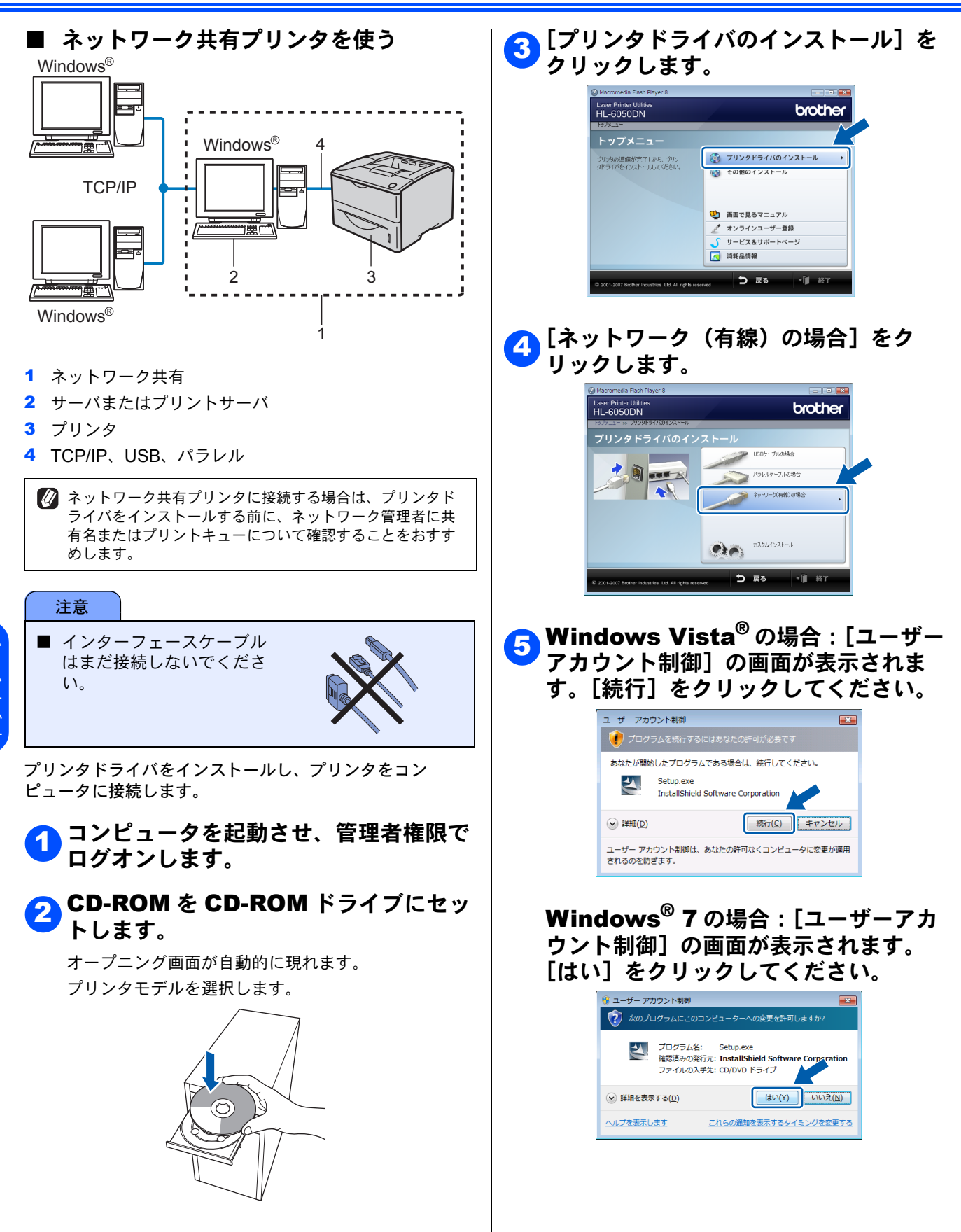

Windows<sup>®</sup> ネットワーク

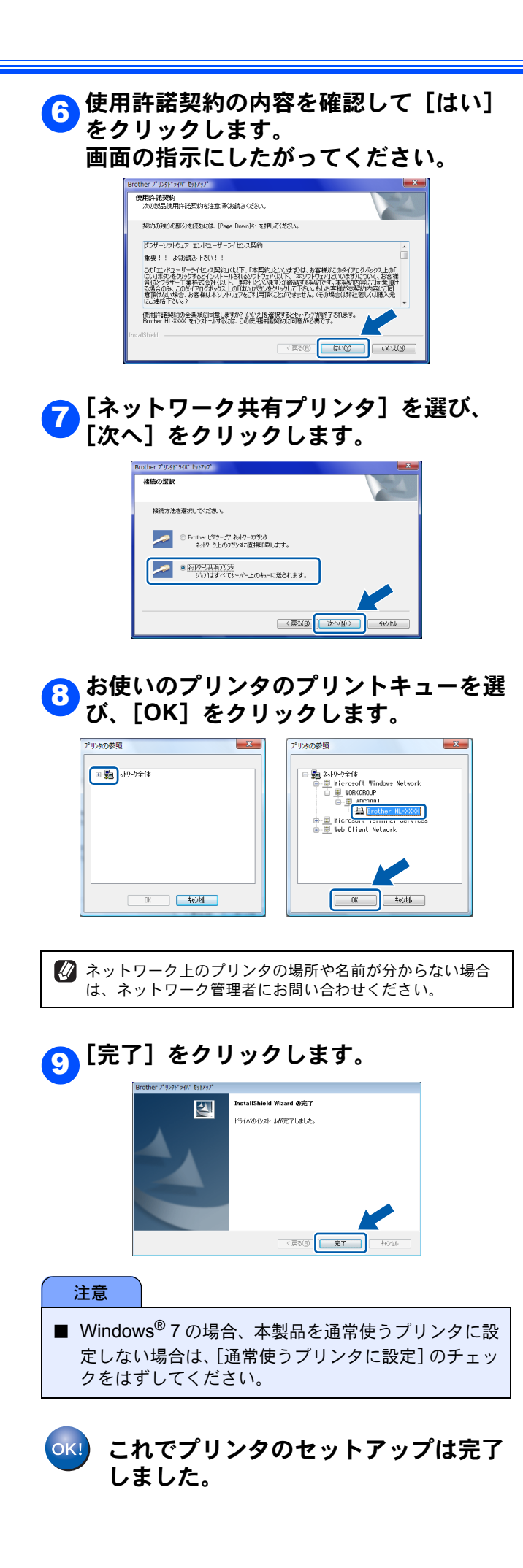

## ネットワーク管理者の方へ

#### BRAdmin Light を使う

BRAdmin Light は、ブラザー製ネットワーク接続機器の初期設定用ユーティリティです。ネットワーク上のブラザー製品の 検索やステータス表示、IP アドレスなどのネットワークの基本設定ができます。

BRAdmin Light の詳細は、「ブラザーソリューションセンター」(http://solutions.brother.co.jp/) を参照してください。

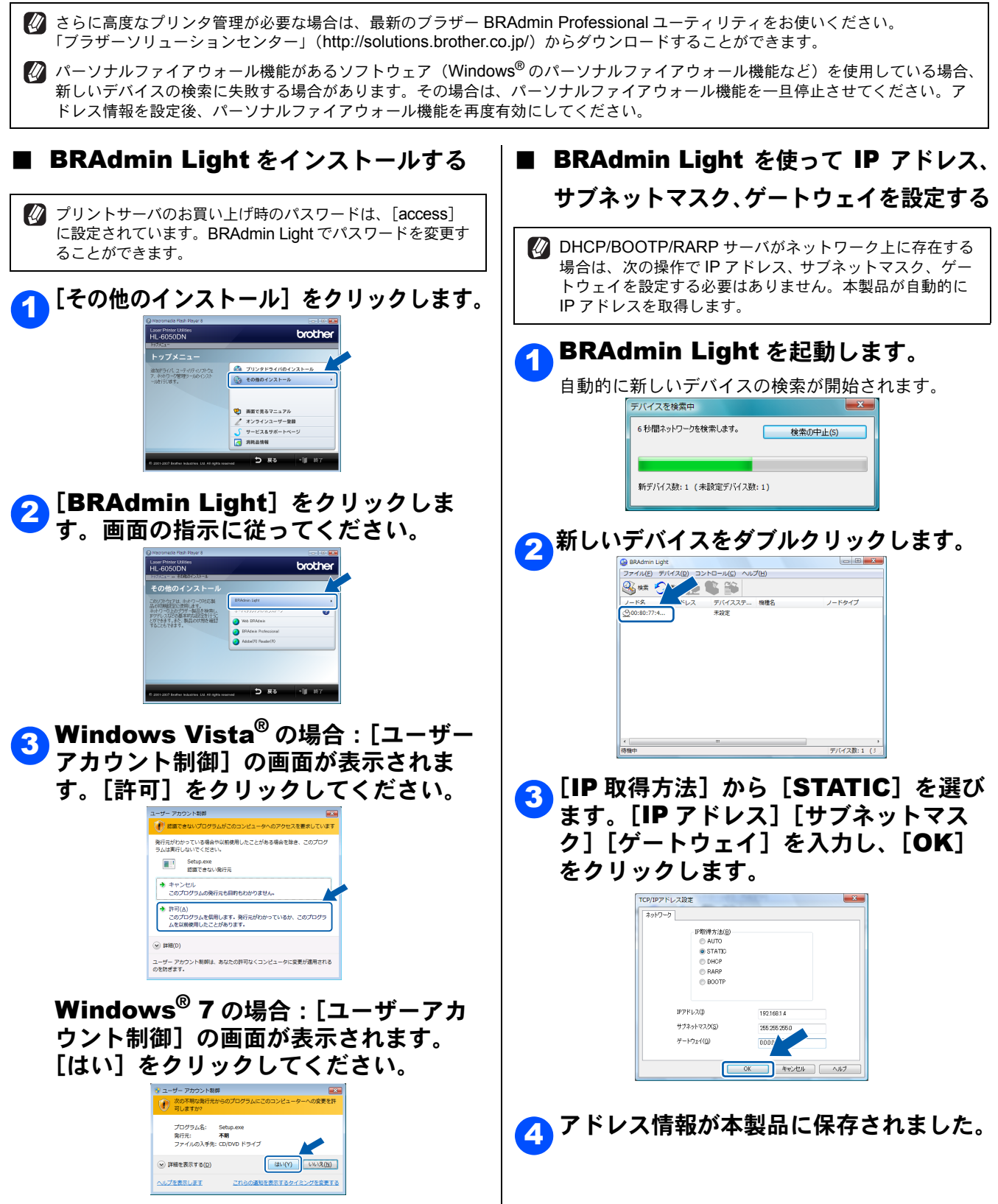

#### 商標について

Brother のロゴはブラザー工業株式会社の登録商標です。

Microsoft、Windows、Internet Explorer は、米国 Microsoft Corporation の米国およびその他の国における登録商標です。 Windows Vista は、米国 Microsoft Corporation の米国およびその他の国における登録商標または商標です。

Intel および Pentium は、アメリカ合衆国およびその他の国における Intel Corporation またはその子会社の商標または登録 商標です。

AMD64 は、Advanced Micro Devices 社の登録商標です。

本マニュアルに記載されているその他の会社名および製品名は、各社の商標または登録商標です。

©2009 Brother Industries, Ltd.

©1998-2007 TROY Group, Inc.

©1983-1998 PACIFIC SOFTWORKS, INC.

This product includes the "KASAGO TCP/IP" software developed by ELMIC WESCOM, INC. ©2007 Devicescape Software, Inc. ALL RIGHTS RESERVED.

本製品は日本国内のみでのご使用となりますので、海外でのご使用はお止めください。海外で使用されている電源が本製 品に適切でない恐れがあります。海外で本製品をご使用になりトラブルが発生した場合、当社は一切の責任を負いかねま す。また、保証の対象とはなりませんのでご注意ください。

These machines are made for use in Japan only. We can not recommend using them overseas because the power requirements of your printer may not be compatible with the power available in foreign countries. Using Japan models overseas is at your own risk and will void your warranty.

● お買い上げの際、販売店でお渡しする保証書は大切に保存してください。

● 本製品の補修用性能部品の最低保有期間は製造打切後5年です。

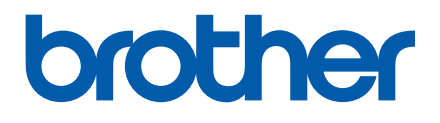